# KORMATIK

NOTICE D'INSTALLATION 31/05/2023

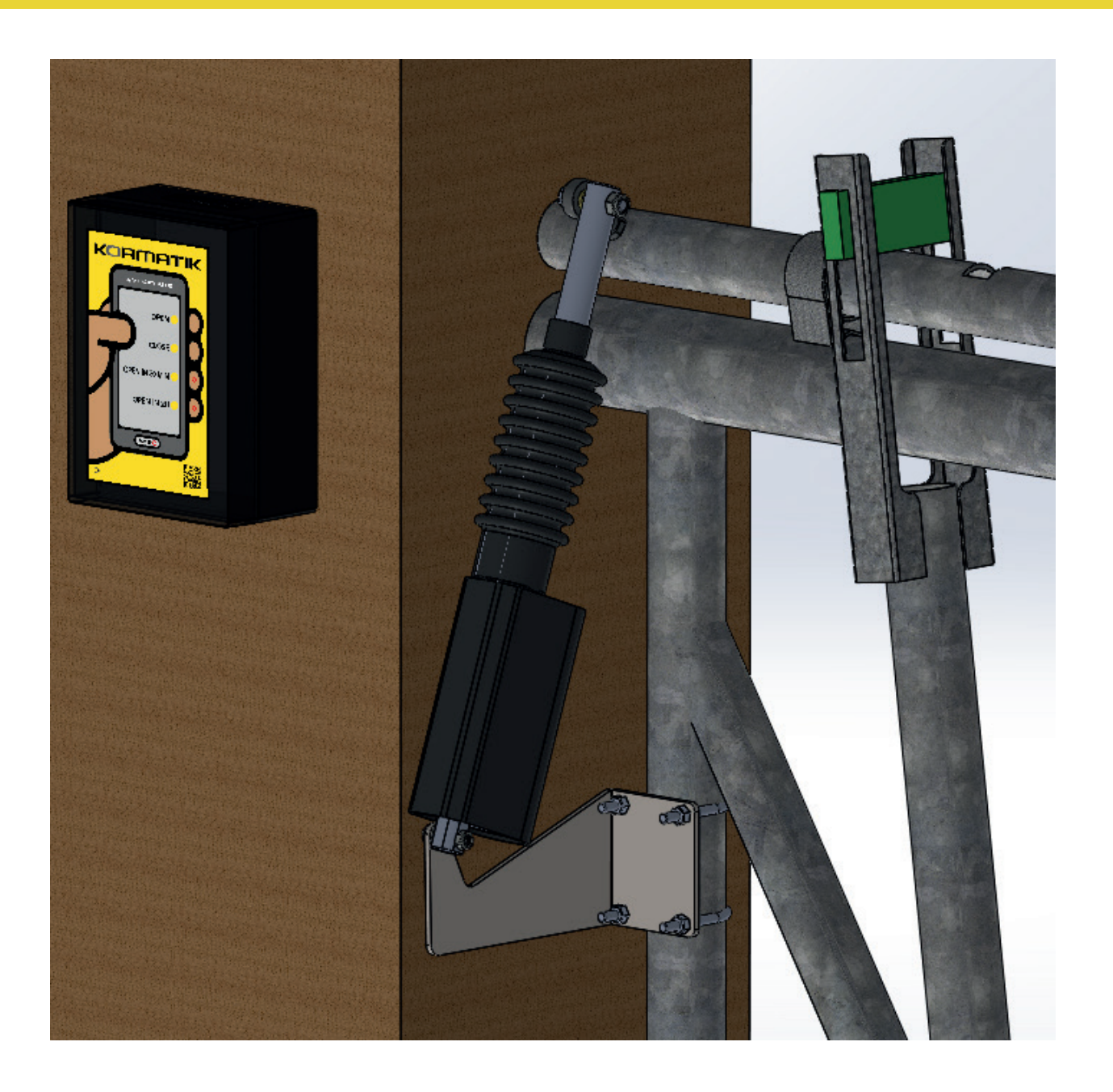

# Schéma global - Kormatik

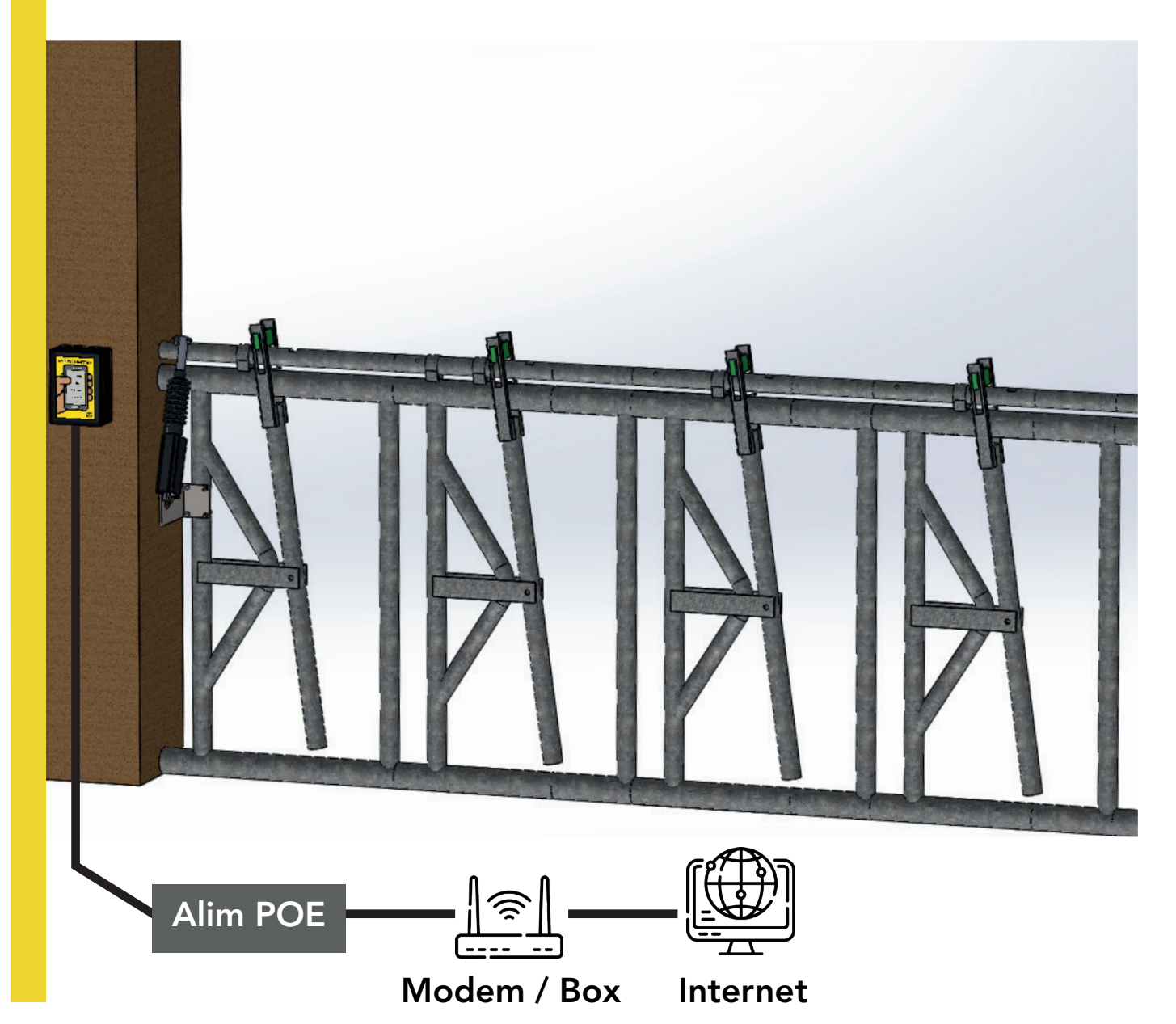

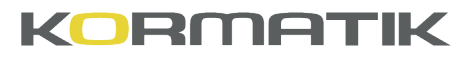

#### 1- Montage du vérin sur le cornadis 1/2

1- Fixez le support vérin sur le cornadis à l'aide des deux brides

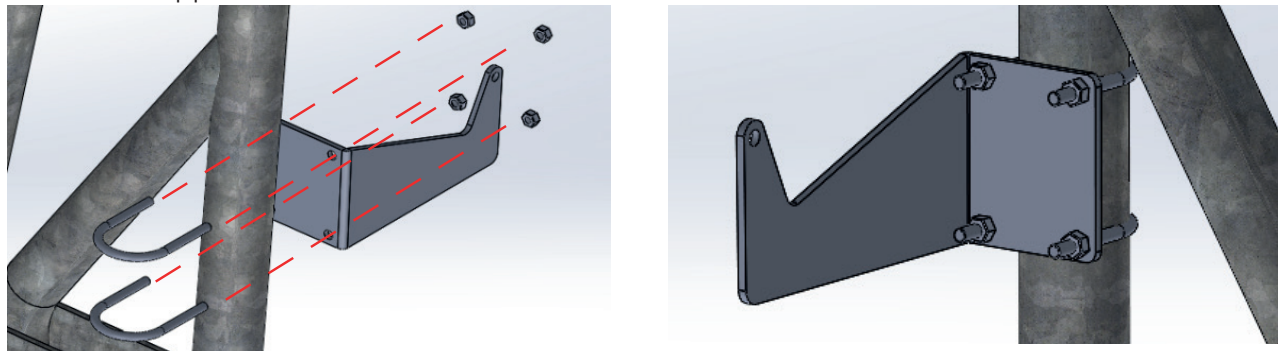

**2-** La rotule d'accouplement peut être fixée à la place de la poignée d'accouplement sinon percez la tringle de manœuvre.

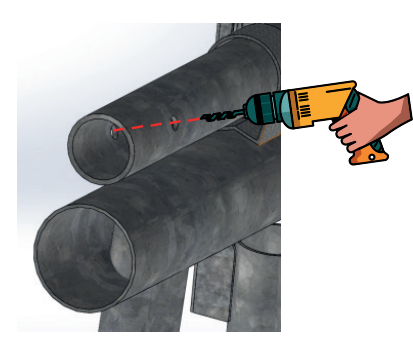

3- Bloquez la rotule d'accouplement à l'aide de la vis M8\*60

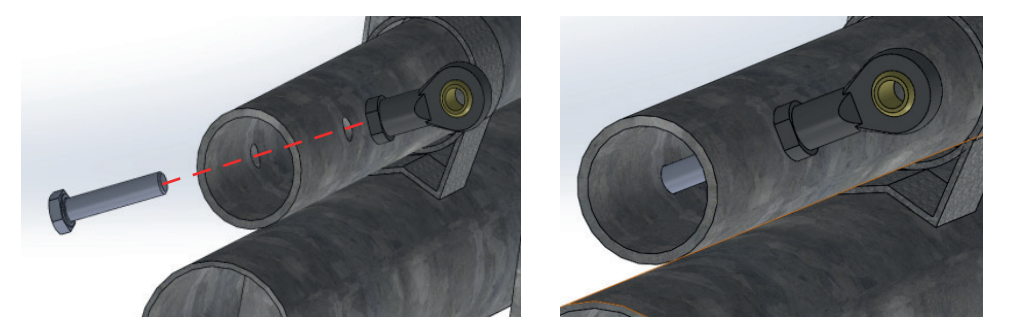

**4-** Fixez le vérin sur son support à l'aide de la vis M6\*30

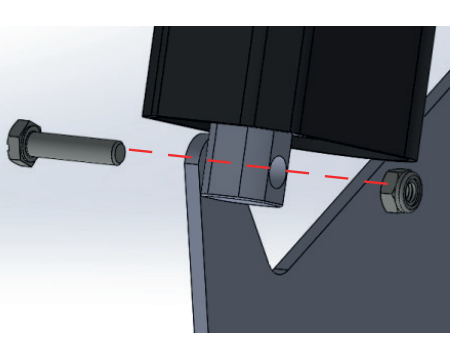

**5-** L' écrou ne doit pas être bloqué, le vérin doit pouvoir pivoter autour de l'axe de la vis.

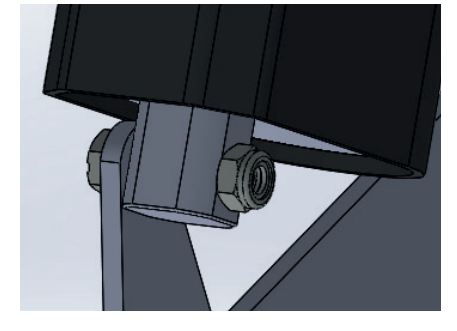

**6-** Fixez le à la rotule d'accouplement à l' aide de la vis M6\*50.

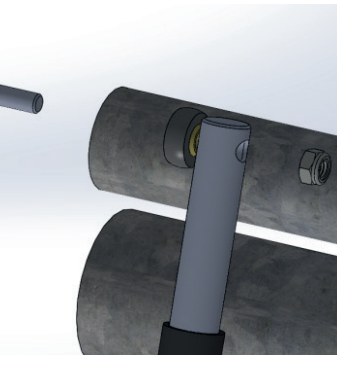

**7-** L' écrou doit être bloqué.

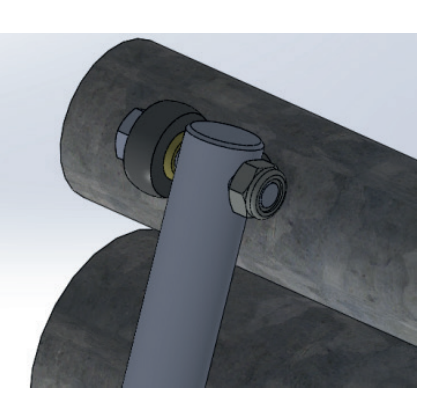

### 1- Montage du vérin sur le cornadis 2/2

**8-** Fixez ensuite le boîtier à proximité du cornadis, en faisant attention que les câbles soient protégés.

![](_page_3_Picture_2.jpeg)

#### 2- Raccordement

1- Côté boîtier, faites entrer le câble réseau par le presse étoupe et connectez-le au boîtier POE

![](_page_3_Picture_5.jpeg)

![](_page_3_Picture_6.jpeg)

#### KORMATIK

#### 3- Mise en route 1/2

1- Lors de la première mise sous tension, il faut enregistrer la **position ouverte et fermée** du Kormatik.

![](_page_4_Picture_3.jpeg)

CARTE\_KORMATIK

#### Cas N°1:

Par défaut le vérin est câblé pour que la position ouverte corresponde au vérin rentré et la position fermée au vérin sorti.

![](_page_4_Picture_6.jpeg)

#### Cas N°2:

Dans votre installation, la position ouverte correspond au vérin sorti et le vérin rentré correspond à la position fermée. Dans ce cas modifiez le câblage comme ci-contre.

## 3- Mise en route 2/2

![](_page_5_Picture_1.jpeg)

## Présentation du boîtier

**Bouton 1 :** Un appui ouvre immédiatement le KORMATIK.

Bouton 2 : Un appui ferme le KORMATIK.Bouton 3 : Un appui ferme le KORMATIK etl' ouvre au bout de 30 minutes.

**Bouton 4 :** Un appui ferme le KORMATIK et l' ouvre au bout de 3 heures.

**Voyant POWER :** Indique la présence de tension.

Voyant 30 min : Indique que le temps
restant avant ouverture est inférieur à 30 min.
Voyant 3 h : Indique que le temps restant
avant ouverture est inférieur à 3H

#### Enregistrement des positions ouverte et fermée:

• Lors de la première mise sous tension, les positions doivent être enregistrées .Les voyants 30 min. et 2H clignotent.

- Positionnez le vérin en position ouverte ou fermée.
- Une fois dans la position ouverte ou fermée, appuyez 3 secondes sur :
  - OPEN IN 30 MIN pour enregistrer la position ouverte.
  - OPEN IN 3 H pour enregistrer la position fermée.
- Le voyant OPEN IN 30 MIN s'allume fixe une fois la position ouverte enregistrée.
- Le voyant OPEN IN 3 H s'allume fixe une fois la position fermée enregistrée.
- Une fois la position ouverte et fermée enregistrées (les deux voyants allumés fixes) appuyez

simultanément sur OPEN IN 30 MIN et OPEN IN 3 H pour sortir du mode programmation.

• Vous pouvez à tout moment rentrer en programmation en appuyant plus de 2 secondes sur ces deux boutons.

![](_page_6_Picture_0.jpeg)

#### 4- Inscription en ligne 1/2

**1-** Connectez vous sur le site en scannant le QR code sur le boîtier ou entrez l' adresse suivante dans votre navigateur http://kormatik.agri-video-system.fr/

![](_page_6_Picture_3.jpeg)

2- Cliquez ensuite sur inscription

| Mot de passe |  |
|--------------|--|
|              |  |
|              |  |

3- Remplissez le formulaire et cliquez sur « S' inscrire »

#### Inscription

| Numéro de série du Kormatik : | 31138353             |
|-------------------------------|----------------------|
| Identifiant :                 | JeanKorma            |
| Mot de passe :                |                      |
| Raison sociale :              | Gaec de KORMATIK     |
| Nom :                         | KORMA                |
| Prénom :                      | Jean                 |
| Adresse :                     | La belle Pleine      |
| Ville :                       | 12130                |
| Code postal :                 | Pierrefiche d' Olt   |
| Téléphone :                   | 05 65 70 79 79       |
| E-mail :                      | jean.korma@gmail.com |
| S'inscrir                     | re                   |

#### 4- Inscription en ligne 2/2

1- Choisissez un Rendez vous en cliquant sur le créneau voulu

Un rendez-vous avec notre service informatique est nécessaire pour effectuer le paramétrage de votre installation

| Prendre RDV          |                    |                      |                        |                   |                      |                   |
|----------------------|--------------------|----------------------|------------------------|-------------------|----------------------|-------------------|
|                      |                    | Prer                 | nez un rendez-vo       | ous.              |                      |                   |
|                      | pour               | Kormatik (60mn)      |                        |                   | I                    |                   |
|                      |                    | Ver                  | uillez choisir un hora | ire               |                      |                   |
| Vendredi<br>26/05/23 | Samedi<br>27/05/23 | Dimanche<br>28/05/23 | Lundi<br>29/05/23      | Mardi<br>30/05/23 | Mercredi<br>31/05/23 | Jeudi<br>01/06/23 |
| -                    | -                  | -                    | -                      | 09:30             | 08:30                | 08:30             |
| -                    | -                  | -                    | -                      | 10:30             | 09:30                | 09:30             |
| -                    | -                  | -                    | -                      | 13:30             | 10:30                | 10:30             |
| -                    | -                  | -                    | -                      | 14:30             | 13:30                | 13:30             |
| -                    | -                  | -                    | -                      | 15:30             | 14:30                | 14:30             |
| -                    | -                  | -                    | -                      | -                 | 15:30                | 15:30             |

2- Vérifiez la date et heure et confirmez votre rendez vous.

|             | Attention, votre rendez-vous n'est pas encore confirmé !<br>Vous devez terminer le processus de réservation. |
|-------------|----------------------------------------------------------------------------------------------------|
|             | Rendez-vous en cours de réservation •                                                                        |
|             | Mardi 30 Mai 2023 à 15h30                                                                                    |
|             | pour Kormatik (60mn)                                                                                         |
|             | Modifier                                                                                                    |
|             | CONFIRMER MON RENDEZ-VOUS                                                                                    |
| 3 - Une foi | s l' heure du rendez vous, appelez nous au 05 65 70 49 79 et présentez vous.                                 |
|             | <b>Votre rendez-vous</b> .                                                                                   |
|             | Mardi 30 Mai 2023 à 15h30                                                                                    |
|             | pour Kormatik (60mn)                                                                                         |
|             |                                                                                                    |

#### KORMATIK

#### 5- Utilisation depuis PC ou Smartphone

Si vous avez plusieurs KORMATIK, vous pouvez choisir le numéro de Kormatik à piloter sinon de piloter tous les KORMATIK en même temps.

Stabulation A

En appuyant sur le crayon, personnalisez le nom de votre KORMATIK

CONFIGURATION All the Kormatik ~

KORMATIK

OPEN IN 119 MIN.

OPEN

TEMPO

1 min to 360 min 60 Minutes Dans la zone jaune, sélectionnez à l' aide du « slider » le temps avant ouverture et confirmez avec le bouton CONFIRM

En temps réel, l'état de chaque Kormatik est affiché

**Open** si le cornadis est déverrouillé.

Si le cornadis est verrouillé, c'est le temps

avant ouverture qui est affiché.